# Anleitung zur Vorbereitung des nachträglichen Einbindens der iPads in den ASM

## 1. (OPTIONAL) ERSTELLEN EINES BACKUPS

Sollten Sie die Einstellungen und Inhalte die sich gegenwärtig auf ihrem iPad befinden behalten wollen, müssen sie nun ein Backup erstellen.

Dafür müssen Sie sicher stellen, dass ihr Gerät mit dem WLAN oder anderweitig mit dem Internet verbunden ist, optimalerweise über WLAN oder Ethernet(LAN Kabel) per Adapter. Wählen sie die App "Einstellungen" und dann ihren Namen, dann tippen Sie auf "iCloud". Tippen Sie nun auf "iCloud-Backup".

Stellen Sie nun sicher, dass die Internetverbindung, während der Erstellung des Backups nicht unterbrochen wird.

Für weitere Informationen können Sie auch folgenden Link aufrufen: <u>https://support.apple.com/de-de/HT211228</u>

#### 2. ABMELDUNG VON DER APPLE-ID

Der wichtigste Punkt zum Zurücksetzen des iPads ist, dass man sich von seiner Apple-ID auf dem Gerät abmelden muss und damit sicherstellen muss, dass die Aktivierungssperre ausgeschaltet ist, ansonsten ist ein persönliches Erscheinen im Kreismedienzentrum von Nöten um die Aktivierungssperre mittels Eingabe des Passworts der Apple-ID auszuschalten.

| Vodafon       | ne WiFi Calli 🗢 10:44 7          | 6 % 🗱 |  |  |  |  |  |
|---------------|----------------------------------|-------|--|--|--|--|--|
|               |                                  |       |  |  |  |  |  |
|               |                                  |       |  |  |  |  |  |
| Eins          | Einstellungen                    |       |  |  |  |  |  |
| Q Suc         | chen                             |       |  |  |  |  |  |
|               | <b>N</b> /                       |       |  |  |  |  |  |
| JK            | Jonas Kramer                     | >     |  |  |  |  |  |
|               | Apple-ID, iCloud, Medien & Käufe |       |  |  |  |  |  |
|               |                                  |       |  |  |  |  |  |
| Konfi         | guration abschließen 🛛 👔         | >     |  |  |  |  |  |
|               | -                                |       |  |  |  |  |  |
|               |                                  |       |  |  |  |  |  |
| $\rightarrow$ | Flugmodus                        |       |  |  |  |  |  |
| <b></b>       | WLAN Lehrer-bbswhs               | s >   |  |  |  |  |  |
| *             | Bluetooth Eir                    | 1 >   |  |  |  |  |  |
|               |                                  |       |  |  |  |  |  |
|               | Mobilfunk                        |       |  |  |  |  |  |
| 9             | Persönlicher Hotspot             | >     |  |  |  |  |  |
|               |                                  |       |  |  |  |  |  |
|               | Mitteilungen                     | >     |  |  |  |  |  |
|               |                                  |       |  |  |  |  |  |

Wählen sie hier das oberste Feld mit ihrem Namen aus.

| II Vodafon              | e WiFi Calli 奈 10:32                    | 6                           | 4 % 📑 |
|-------------------------|-----------------------------------------|-----------------------------|-------|
| Einste                  | llungen Apple-I                         | D                           |       |
| Pass                    | vort & Sicherheit                       |                             |       |
| Zahlung & Versand Keine |                                         |                             |       |
| Abon                    | nements                                 |                             |       |
|                         |                                         |                             |       |
|                         | iCloud                                  | 5 GE                        |       |
| Ą                       | Medien & Käufe                          |                             |       |
| 0                       | Wo ist?                                 |                             |       |
|                         | Familienfreigabe                        | Weitere Infos               |       |
|                         |                                         |                             |       |
|                         | Medienzentrum L<br>Dieses Gerät (iPhone | KO Kramer<br><sup>SE)</sup> |       |
|                         | Jonass MacBook<br>MacBook Pro 16"       | Pro                         |       |
|                         |                                         |                             |       |
|                         | Abmeld                                  |                             |       |
|                         |                                         |                             |       |

Scrollen sie ganz nach unten und wählen sie den Menüpunkt "Abmelden".

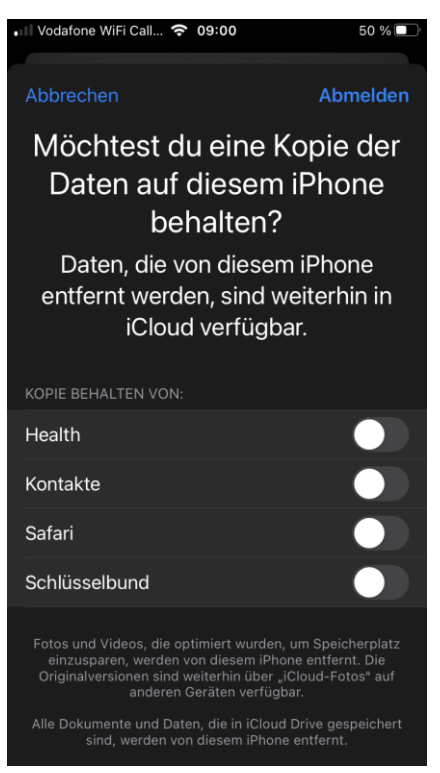

Bei dieser Frage wählen sie bitte, dass keine Kopie erhalten soll, da durch das Zurücksetzen später die Daten sowieso wieder gelöscht werden.

Wählen sie oben wieder abmelden und bestätigen dies wie gefordert mit ihrem Passwort der Apple-ID.

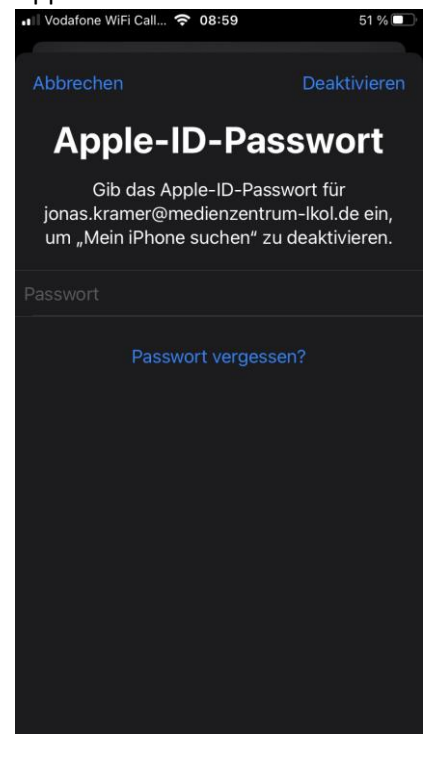

Wenn sie nun auf Deaktivieren tippen sollte das Ergebnis im Hauptmenü wie folgt aussehen:

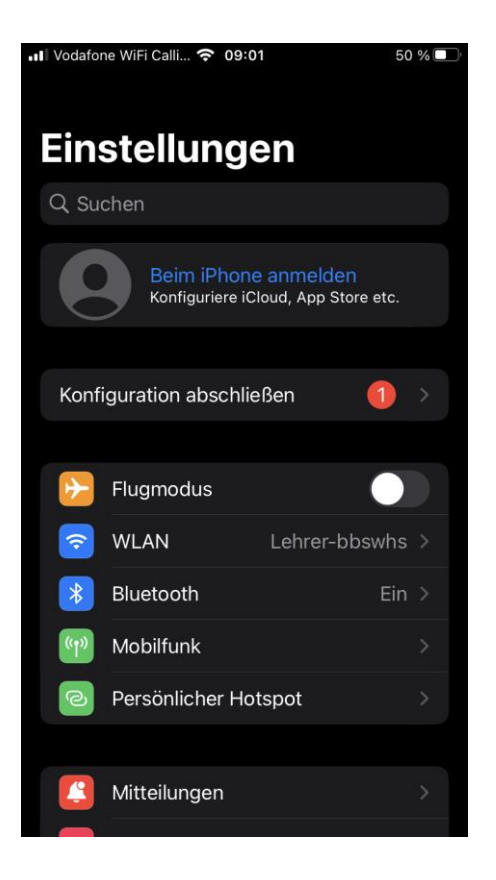

Ist dies der Fall, haben sie erfolgreich ihre Apple-ID vom Gerät entfernt.

### 3. ENTFERNEN DES BILDSCHIRMCODES

Zusätzlich ist es notwendig, dass der Code für die Bildschirmsperre des iPads entfernt wird, da auch dieser sonst die Arbeit am zurückgesetztem Gerät verhindert. Wählen sie Touch ID & Code, beziehungsweise Face ID & Code (selbe Einstellung, Name variiert nach Gerätetyp) und wählen sie dort "Code deaktivieren".

| •II | 💵 Vodafone WiFi Calli 奈 10:01 |                          |           | % 🔲 |
|-----|-------------------------------|--------------------------|-----------|-----|
| <   | Zurück                        | Touch ID & Code          |           |     |
|     | FINGERABDRI                   | ĴĊĶĔ                     |           |     |
|     | Finger 1                      |                          |           | >   |
|     | Fingerabdr                    | uck hinzufügen           |           |     |
|     |                               |                          |           |     |
|     | Code deak                     |                          |           |     |
|     | Code ände                     |                          |           |     |
|     |                               |                          |           |     |
|     | Code anfor                    | dern                     | Sofort    | >   |
|     |                               |                          |           |     |
|     | Sprachwah                     | I                        |           |     |
|     | Die Musik-Spr                 | achsteuerung ist immer a | ktiviert. |     |
|     | IM SPERRZUS                   | TAND ZUGRIFF ERLAUBE     |           |     |
|     | Ansicht "H                    | eute" und Suchen         |           |     |
|     | Mitteilungs                   | zentrale                 |           |     |
|     | Kontrollzen                   | trum                     |           |     |

Folgen sie dann den Anweisungen des Geräts um den Code zu deaktivieren.

### 4. ZURÜCKSETZEN ALLER INHALTE UND EINSTELLUNGEN

Als Nächstes ist es notwendig unter Einstellungen  $\rightarrow$  Allgemein  $\rightarrow$  Zurücksetzen das Gerät zurückzusetzen, ACHTUNG! Es werden ALLE Daten auf ihrem Gerät gelöscht und es gibt zwei Möglichkeiten zum Zurücksetzen.

Einmal "Zurücksetzen" und "Alle Inhalte & Einstellungen löschen" für den Vorgang des Einbindens ist es zwingend erforderlich, dass das iPad in den Werkszustand zurückgesetzt wird. Dafür muss hier "Alle Inhalte & Einstellungen löschen" ausgewählt werden

| 🛿 Vodafone WiFi Calli 🗢 10:53  | 83 % 🛃 |
|--------------------------------|--------|
| CEinstellungen Allgemein       |        |
| Hintergrundaktualisierung      |        |
|                                |        |
| Datum & Uhrzeit                |        |
| Tastatur                       |        |
| Schriften                      |        |
| Sprache & Region               |        |
| Lexikon                        |        |
|                                |        |
| VPN und Geräteverwaltung       |        |
|                                |        |
| Rechtl. & Reg. Hinweise        |        |
|                                |        |
| iPhone übertragen/zurücksetzen |        |
| Ausschalten                    |        |
|                                |        |

Wählen sie hier die vorletzte Option, auf den iPads befindet diese sich an der gleichen Stelle.

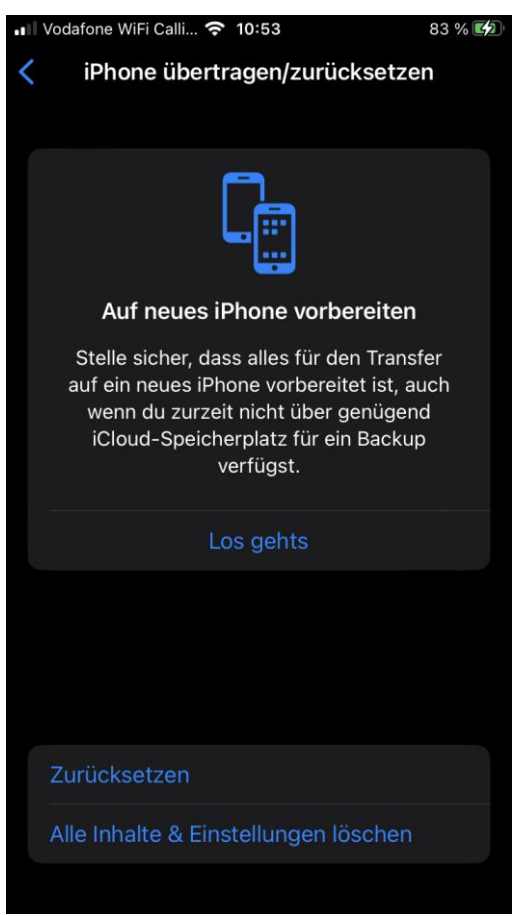

Hier müssen sie nun "Alle Inhalte & Einstellungen löschen" auswählen um das Gerät für die Einbindung endgültig vorzubereiten, danach sind alle Daten von ihrem Gerät entfernt.